## Esempio di configurazione per l'integrazione SIP sicura tra CUCM e CUC basata sulla crittografia di nuova generazione (NGE)

## Sommario

Introduzione Prerequisiti **Requisiti** Esempio di rete Requisiti del certificato Negoziazione delle cifrature basate su chiavi RSA Crittografia basata su chiavi EC negoziata Configurazione - Cisco Unity Connection (CUC) 1. Aggiungere un nuovo gruppo di porte 2. Aggiungere il riferimento al server TFTP 3. Aggiungi porte della casella vocale 4. Caricare il certificato radice e intermedio CUCM della CA di terze parti Configurazione - Cisco Unified CM (CUCM) 1. Creare un profilo di sicurezza trunk SIP 2. Creare un trunk SIP sicuro 3. Configurare i cifrari TLS e SRTP 4. Caricamento dei certificati CUC Tomcat (basati su RSA e EC) 5. Creare un modello di instradamento 6. Creare il Programma pilota per la segreteria telefonica, il Profilo della segreteria telefonica e assegnarlo ai DN Configurazione - Firma dei certificati basati su chiave CE da parte di CA di terze parti (facoltativo) Verifica Verifica Secure SIP Trunk Verifica chiamata Secure RTP Informazioni correlate

## Introduzione

In questo documento viene descritta la configurazione e la verifica della connessione SIP protetta tra Cisco Unified Communications Manager (CUCM) e il server Cisco Unity Connection (CUC) tramite crittografia di nuova generazione.

La sicurezza di nuova generazione sull'interfaccia SIP impedisce all'interfaccia SIP di utilizzare le cifrature Suite B basate sui protocolli TLS 1.2, SHA-2 e AES256. Consente le varie combinazioni di cifrari in base all'ordine di priorità dei cifrari RSA o ECDSA. Durante la comunicazione tra Unity Connection e Cisco Unified CM, sia la cifratura che i certificati di terze parti vengono verificati a entrambe le estremità. Di seguito viene riportata la configurazione per il supporto della crittografia

di nuova generazione.

Se si intende utilizzare i certificati firmati da un'Autorità di certificazione di terze parti, iniziare con la firma dei certificati alla fine della sezione di configurazione (Configurazione - Firma dei certificati basati su chiave CE da parte di un'Autorità di certificazione di terze parti)

## Prerequisiti

#### Requisiti

Le informazioni fornite in questo documento si basano sulle seguenti versioni software e hardware:

CUCM versione 11.0 e successive in modalità mista CUC versione 11.0 e successive

Le informazioni discusse in questo documento fanno riferimento a dispositivi usati in uno specifico ambiente di emulazione. Su tutti i dispositivi menzionati nel documento la configurazione è stata ripristinata ai valori predefiniti. Se la rete è operativa, valutare attentamente eventuali conseguenze derivanti dall'uso dei comandi.

## Esempio di rete

Questo diagramma spiega brevemente il processo che consente di stabilire una connessione sicura tra CUCM e CUC una volta attivato il supporto della crittografia di nuova generazione:

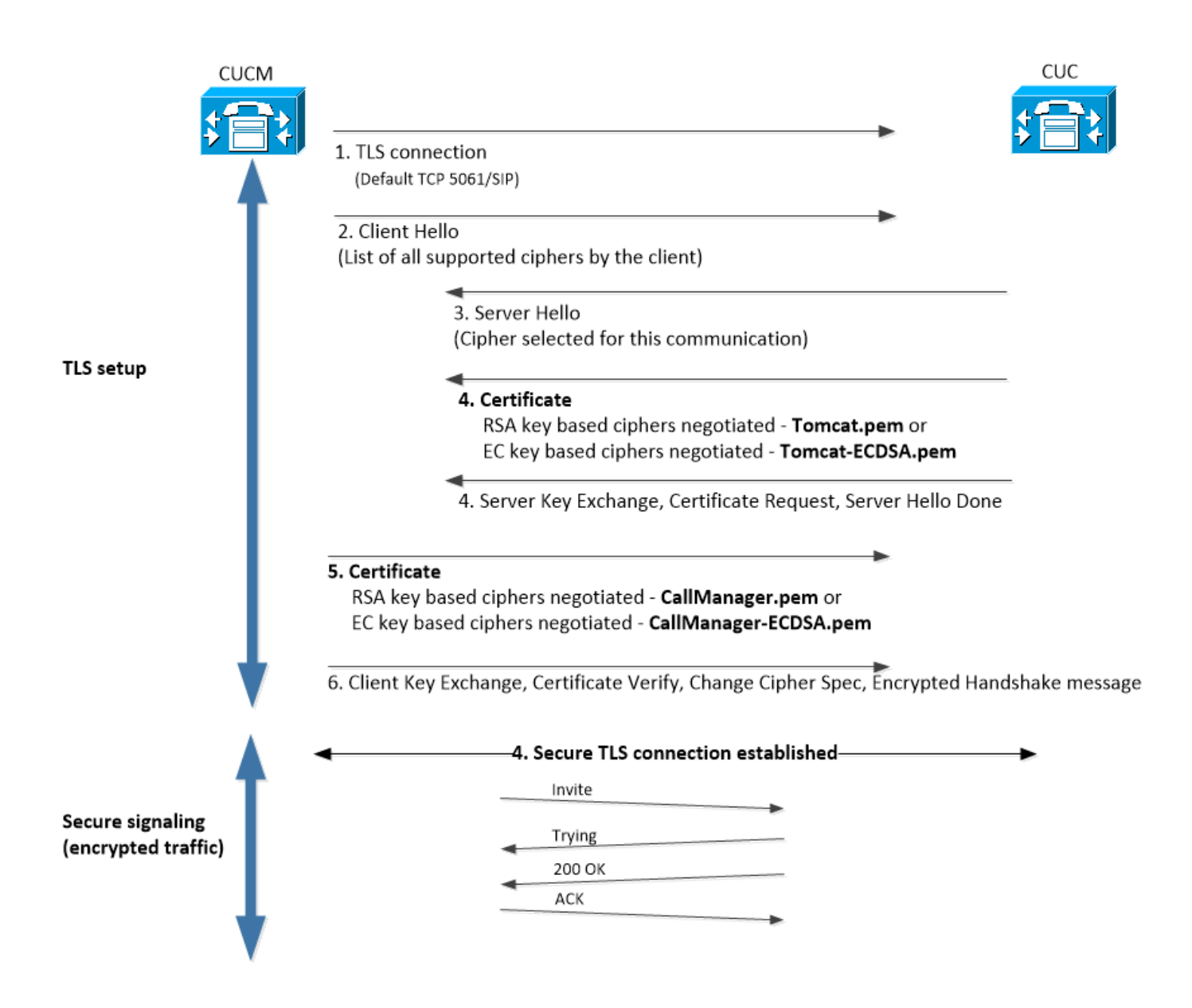

### Requisiti del certificato

Questi sono i requisiti per lo scambio dei certificati dopo che il supporto della crittografia di nuova generazione è stato abilitato su Cisco Unity Connection.

#### Negoziazione delle cifrature basate su chiavi RSA

| certificato CUCM<br>utilizzato     | Certificato CUC<br>utilizzato    | Certificati da caricare in CUCM                                                                    | Certificati da caricare in CU                                                                   |
|------------------------------------|----------------------------------|----------------------------------------------------------------------------------------------------|-------------------------------------------------------------------------------------------------|
| CallManager.pem<br>(autofirmato)   | Tomcat.pem<br>(autofirmato)      | Tomcat.pem da caricare in<br>CUCM > CallManager-trust                                              | Nessuna.                                                                                        |
| CallManager.pem<br>(firmato da CA) | Tomcat.pem<br>(firmato dalla CA) | Certificato <sup>*1</sup> CA radice e<br>intermedia CUC da caricare in<br>CUCM > CallManager-trust | Certificato CA radice e<br>intermedia CUCM <sup>*2</sup> da cario<br>in CUC > CallManager-trust |
| CallManager.pem<br>(firmato da CA) | Tomcat.pem<br>(autofirmato)      | Tomcat.pem da caricare in<br>CUCM > CallManager-trust                                              | Caricamento del certificato<br>radice e intermedia CUCM i<br>CUC > CallManager-trust.           |
| CallManager.pem<br>(autofirmato)   | Tomcat.pem<br>(firmato dalla CA) | Certificato CA radice e intermedia CUC da caricare in                                              | Nessuna.                                                                                        |

<sup>\*1</sup>Il certificato CA radice e intermedia CUC si riferisce al certificato CA che ha firmato il certificato Unity Connection Tomcat (Tomcat.pem).

<sup>\*2</sup>II certificato della CA radice e intermedia CUCM si riferisce al certificato della CA che ha firmato il certificato del CallManager CUCM (Callmanager.pem).

| <ul> <li>Crittografia basata su chiavi EC negoziata</li> </ul> |                                   |                                                                                                    |                                                                                                    |
|----------------------------------------------------------------|-----------------------------------|----------------------------------------------------------------------------------------------------|----------------------------------------------------------------------------------------------------|
| certificato CUCM<br>utilizzato                                 | Certificato CUC utilizzato        | Certificati da<br>caricare in CUCM                                                                       | Certificati da<br>caricare in CUC                                                                         |
| CallManager-<br>ECDSA.pem<br>(autofirmato)                     | Tomcat-ECDSA.pem<br>(autofirmato) | Tomcat-ECDSA.pem<br>da caricare in CUCM<br>> CallManager-trust                                           | Nessuna.                                                                                                  |
| CallManager-<br>ECDSA.pem (firmato da<br>CA)                   | Tomcat-ECDSA.pem<br>(CA firmato)  | Certificato <sup>*1</sup> CA<br>radice e intermedia<br>CUC da caricare in<br>CUCM ><br>CallManager-trust | Certificato CA radice<br>e intermedia<br>CUCM <sup>*2</sup> da caricare<br>in CUC ><br>CallManager-trust. |
| CallManager-<br>ECDSA.pem (firmato da<br>CA)                   | Tomcat-ECDSA.pem<br>(autofirmato) | Tomcat-ECDSA.pem<br>da caricare in CUCM<br>> CallManager-trust.                                          | certificato CA radice<br>e intermedia CUCM<br>in CUC ><br>CallManager-trust.                              |
| CallManager-<br>ECDSA.pem<br>(autofirmato)                     | Tomcat-ECDSA.pem<br>(CA firmato)  | Certificato CA radice<br>e intermedia CUC da<br>caricare in CUCM ><br>CallManager-trust                  | Nessuna.                                                                                                  |

<sup>\*1</sup> Il certificato CA radice e intermedia CUC si riferisce al certificato CA che ha firmato il certificato Tomcat basato sulla connessione Unity EC (Tomcat-ECDSA.pem).

<sup>\*2</sup> Il certificato CA radice e intermedia CUCM si riferisce al certificato CA che ha firmato il certificato CUCM CallManager (CallManager-ECDSA.pem).

1. **Nota:** Il certificato Tomcat-ECDSA.pem è chiamato CallManager-ECDSA.pem nelle versioni 11.0.1 di CUC. Dalla CUC 11.5.x il certificato è stato rinominato Tomcat-ECDSA.pem.

## Configurazione - Cisco Unity Connection (CUC)

#### 1. Aggiungere un nuovo gruppo di porte

Passare alla pagina Amministrazione di Cisco Unity Connection > Integrazione telefonia > Gruppo di porte e fare clic su Aggiungi nuovo. Selezionare la casella di controllo Enable Next-Generation Encryption (Abilita crittografia di nuova generazione).

| New Port Group                                          |                     |  |
|---------------------------------------------------------|---------------------|--|
| Phone System PhoneSyste                                 | em 🔻                |  |
| Create From   Port Gro                                  | oup Type SIP 🔻      |  |
| O Port Gro                                              | pup PhoneSystem-1 V |  |
| Port Group Description                                  |                     |  |
| Display Name*                                           | PhoneSystem-2       |  |
| Authenticate with SIP Server<br>Authentication Username |                     |  |
| Authentication Password                                 |                     |  |
| Contact Line Name                                       |                     |  |
| SIP Security Profile                                    | 5061/TLS <b>T</b>   |  |
| Enable Next Generation Encryption                       |                     |  |
| Secure RTP                                              |                     |  |
| Primary Server Settings                                 |                     |  |
| IPv4 Address or Host Name 10.48.47.109                  |                     |  |
| IPv6 Address or Host Name                               |                     |  |
| Port                                                    | 5061                |  |

1. **Nota**:il certificato Cisco Tomcat di Unity Connection verrà utilizzato durante l'handshake SSL quando la casella di controllo Abilita crittografia di nuova generazione è abilitata.

· Nel caso in cui la cifratura ECDSA venga negoziata, il certificato ECDSA basato su chiave EC viene utilizzato nell'handshake SSL.

· Nel caso in cui la cifratura basata su RSA venga negoziata, il certificato tomcat basato su chiave RSA viene utilizzato nell'handshake SSL.

#### 2. Aggiungere il riferimento al server TFTP

Nella pagina Informazioni di base gruppo porte, passare a Modifica > Server e aggiungere il nome di dominio completo (FQDN) del server TFTP del cluster CUCM. Il nome FQDN/nome host del server TFTP deve corrispondere al nome comune (CN) del certificato di CallManager. L'indirizzo IP del server non funzionerà e non sarà possibile scaricare il file ITL. Il nome DNS deve pertanto essere risolvibile tramite il server DNS configurato.

| SIP Servers         |              |                           |   |
|---------------------|--------------|---------------------------|---|
| Delete Selected Add |              |                           |   |
| Order               | 1            | IPv4 Address or Host Name |   |
| 0                   | 10.48.47.109 |                           |   |
| Delete Selected Add |              |                           |   |
| TFTP Servers        |              |                           |   |
| Delete Selected Add |              |                           |   |
| Order               |              | IPv4 Address or Host Name |   |
| 0                   | CUCMv11      |                           | [ |
| Delete Selected Add |              |                           |   |

Riavviare Connection Conversation Manager su ogni nodo passando a Cisco Unity Connection Serviceability > Strumenti > Gestione servizi. Questa operazione è obbligatoria per rendere effettiva la configurazione.

 Nota: Unity connection scarica il file ITL (ITLfile.tlv) dal protocollo TFTP di CUCM utilizzando il protocollo https su una porta protetta 6972 (URL: https://<CUCM-TFTP-FQDN>:6972/ITLFile.tlv). CUCM deve essere in modalità mista poiché CUC sta cercando il certificato di funzione "CCM+TFTP" dal file ITL.

Tornare alla pagina di configurazione Integrazione telefonia > Gruppo di porte > Nozioni fondamentali sul gruppo di porte e reimpostare il gruppo di porte appena aggiunto.

| Port Group         |                         |       |          |
|--------------------|-------------------------|-------|----------|
| Display Name*      | PhoneSystem-1           |       | <u>ا</u> |
| Integration Method | SIP                     |       |          |
| Reset Status       | Reset Required          | Reset |          |
| Session Initiation | Protocol (SIP) Settings |       |          |
| Register with SI   | P Server                |       |          |
| Authenticate wit   | th SIP Server           |       |          |

1. **Nota:** Ogni volta che il gruppo di porte viene reimpostato, il server CUC aggiorna il file ITL memorizzato localmente connettendosi al server CUCM.

#### 3. Aggiungi porte della casella vocale

Tornare a Integrazione telefonia > Porta e fare clic su Aggiungi nuova per aggiungere una porta al gruppo di porte appena creato.

| New Phone System Port                                      |                 |  |
|------------------------------------------------------------|-----------------|--|
| Enabled                                                    |                 |  |
| Number of Ports                                            | 10              |  |
| Phone System                                               | PhoneSystem T   |  |
| Port Group                                                 | PhoneSystem-1 T |  |
| Server                                                     | cucv11 V        |  |
| Port Behavior                                              |                 |  |
| Answer Calls                                               |                 |  |
| Perform Message Notification                               |                 |  |
| Send MWI Requests (may also be disabled by the port group) |                 |  |
| Allow TRAP C                                               | onnections      |  |

#### 4. Caricare il certificato radice e intermedio CUCM della CA di terze parti

In caso di certificati di terze parti, è necessario caricare il certificato radice e intermedio dell'Autorità di certificazione di terze parti su CallManager-trust of Unity Connection. Questa operazione è necessaria solo se l'autorità di certificazione di terze parti ha firmato il certificato del gestore delle chiamate. Per eseguire questa azione, selezionare Cisco Unified OS Administration > Security > Certificate Management (Amministrazione sistema operativo unificato Cisco > Protezione > Gestione certificati) e fare clic su Upload Certificate (Carica certificato).

| Upload Certificate/Certificate cha | in                              |
|------------------------------------|---------------------------------|
| Certificate Purpose*               | CallManager-trust ~             |
| Description(friendly name)         |                                 |
| Upload File                        | Choose File CA_root4096_key.crt |
|                                    |                                 |
| Upload Close                       |                                 |

## Configurazione - Cisco Unified CM (CUCM)

#### 1. Creare un profilo di sicurezza trunk SIP

Passare a Amministrazione CUCM > Sistema > Protezione > SIP Trunk Security Profile e aggiungere un nuovo profilo. Il nome soggetto X.509 deve corrispondere al nome di dominio completo (FQDN) del server CUC.

| -SIP Trunk Security Profile Information |                         |  |
|-----------------------------------------|-------------------------|--|
| Name*                                   | cuc-secure-profile-EDCS |  |
| Description                             |                         |  |
| Device Security Mode                    | Encrypted 🔻             |  |
| Incoming Transport Type*                | TLS                     |  |
| Outgoing Transport Type                 | TLS                     |  |
| Enable Digest Authentication            |                         |  |
| Nonce Validity Time (mins)*             | 600                     |  |
| X.509 Subject Name                      | CUCv11                  |  |
|                                         |                         |  |
|                                         |                         |  |
|                                         |                         |  |
|                                         |                         |  |
|                                         |                         |  |
| Incoming Port*                          | 5061                    |  |
| Enable Application level authorization  | 1                       |  |
| Accept presence subscription            |                         |  |
| Accept out-of-dialog refer**            |                         |  |
| Accept unsolicited notification         |                         |  |
| Accept replaces header                  |                         |  |
| Transmit security status                |                         |  |
| Allow charging header                   |                         |  |
|                                         |                         |  |

 Nota: il comando CLI "show cert own tomcat/tomcat.pem" può visualizzare il certificato tomcat basato sulla chiave RSA su Unity Connection. Il CN deve corrispondere al nome soggetto X.509 configurato su CUCM. Il CN è uguale a FQDN/Nome host del server Unity. Il certificato basato su chiave EC contiene il nome FQDN/host nel campo Nome alternativo soggetto (SAN).

#### 2. Creare un trunk SIP sicuro

Passare a Dispositivo > Trunk > Fare clic e aggiungere un nuovo trunk SIP standard che verrà utilizzato per l'integrazione protetta con Unity Connection.

| SRTP Allowed - When this flag is checked, Encrypted TLS needs to be configured in the network to provide end to end security. Failure to do so will expose keys and other information. |                              |   |  |
|----------------------------------------------------------------------------------------------------|------------------------------|---|--|
| Consider Traffic on This Trunk Secure *                                                                                                    | When using both sRTP and TLS | 7 |  |
| Route Class Signaling Enabled*                                                                                                    | Default                      | T |  |
| Use Trusted Relay Point*                                                                                                    | Default                      | T |  |
| PSTN Access                                                                                                    |                              |   |  |
| Run On All Active Unified CM Nodes                                                                                                    |                              |   |  |

| -Inbound Calls                  |                    |
|---------------------------------|--------------------|
| Significant Digits*             | All                |
| Connected Line ID Presentation* | Default 🔹          |
| Connected Name Presentation*    | Default 🔹          |
| Calling Search Space            | < None > T         |
| AAR Calling Search Space        | < None > T         |
| Prefix DN                       |                    |
| Redirecting Diversion Header    | Delivery - Inbound |

| Outbound Calls |
|----------------|
|----------------|

| Called Party Transformation CSS              | < None >                           |
|----------------------------------------------|------------------------------------|
| 🗹 Use Device Pool Called Party Transform     | nation CSS                         |
| Calling Party Transformation CSS             | < None > T                         |
| 🗹 Use Device Pool Calling Party Transform    | nation CSS                         |
| Calling Party Selection*                     | Originator •                       |
| Calling Line ID Presentation*                | Default 🔻                          |
| Calling Name Presentation*                   | Default 🔻                          |
| Calling and Connected Party Info Format*     | Deliver DN only in connected party |
| Redirecting Diversion Header Delivery        | - Outbound                         |
| Redirecting Party Transformation CSS         | < None >                           |
| Subserver Device Pool Redirecting Party Tran | sformation CSS                     |

| - Destination                            |                         |                  |                          |      |
|------------------------------------------|-------------------------|------------------|--------------------------|------|
| Destination Address is an SRV            |                         |                  |                          |      |
| Destination Ad                           | dress                   | Destination Addr | Destination Address IPv6 |      |
| 1* 10.48.47.123                          |                         |                  |                          | 5061 |
| MTP Preferred Originating Codec*         | 711ulaw                 | T                |                          |      |
| BLF Presence Group*                      | Standard Presence group | •                |                          |      |
| SIP Trunk Security Profile*              | cuc-secure-profile-EDCS | T                |                          |      |
| Rerouting Calling Search Space           | < None >                | T                |                          |      |
| Out-Of-Dialog Refer Calling Search Space | < None >                | T                |                          |      |
| SUBSCRIBE Calling Search Space           | < None >                | •                |                          |      |
| SIP Profile*                             | Standard SIP Profile    | ▼ Vie            | w Details                |      |
| DTMF Signaling Method*                   | No Preference           | ۲                |                          |      |

#### 3. Configurare i cifrari TLS e SRTP

1. Nota: La negoziazione tra Unity Connection e Cisco Unified Communications Manager dipende dalla configurazione della cifratura TLS con le seguenti condizioni: Quando Unity Connection opera come server, la negoziazione della cifratura TLS si basa sulla preferenza selezionata da Cisco Unified CM.Se viene negoziata la cifratura basata su ECDSA, nell'handshake SSL vengono utilizzati i certificati ECDSA basati su chiave EC.Se la cifratura basata su RSA viene negoziata, i certificati tomcat basati su chiave RSA vengono utilizzati nell'handshake SSL.Quando Unity Connection opera come client, la negoziazione della cifratura TLS si basa sulla preferenza selezionata da Unity Connection. Passare a Cisco Unified CM > Systems > Enterprise Parameters (Cisco Unified CM > Sistemi > Parametri aziendali) e selezionare l'opzione di cifratura appropriata dall'elenco a discesa TLS e Cifratura SRTP da.

| Security Parameters                            |                           |          |
|------------------------------------------------|---------------------------|----------|
| Cluster Security Mode.*                        | 1                         |          |
| LBM Security Mode_*                            | Insecure                  | /        |
| CAPF Phone Port *                              | 3804                      |          |
| CAPF Operation Expires in (days) *             | 10                        |          |
| TFTP File Signature Algorithm *                | SHA-1                     | <i>'</i> |
| Enable Caching *                               | True                      | ·        |
| Authentication Method for API Browser Access * | Basic                     | 1        |
| TLS Ciphers *                                  | All Ciphers RSA Preferred | · ]      |
| SRTP Ciphers *                                 | All Supported Ciphers     | ·        |
| HTTPS Ciphers *                                | RSA Ciphers Only          | <u></u>  |

Riavviare il servizio Cisco Call Manager su ciascun nodo passando alla pagina Cisco Unified Serviceability, Strumenti > Control Center-Feature Services e selezionare Cisco Call Manager in CM Services

Passare alla pagina Amministrazione di Cisco Unity Connection > Impostazioni di sistema > Configurazioni generali e selezionare l'opzione di cifratura appropriata dall'elenco a discesa TLS and SRTP Ciphers from.

| Edit General Configuration                      |                                        |
|-------------------------------------------------|----------------------------------------|
| Time Zone                                       | (GMT+01:00) Europe/Warsaw              |
| System Default Language                         | English(United States) 🔻               |
| System Default TTS Language                     | English(United States) 🔻               |
| Recording Format                                | G.711 mu-law 🔻                         |
| Maximum Greeting Length                         | 90                                     |
| Target Decibel Level for Recordings and Message | s -26                                  |
| Default Partition                               | cucv11 Partition 🔻                     |
| Default Search Scope                            | cucv11 Search Space 🔻                  |
| When a recipient cannot be found                | Send a non-delivery receipt 🔻          |
| IP Addressing Mode                              | IPv4                                   |
| TLS Ciphers                                     | All Ciphers RSA Preferred              |
| SRTP Ciphers                                    | All supported AES-256, AES-128 ciphers |
| HTTPS Ciphers                                   | RSA Ciphers Only                       |

Riavviare Connection Conversation Manager su ogni nodo passando a Cisco Unity Connection Serviceability > Strumenti > Gestione servizi.

Opzioni crittografia TLS con ordine di priorità

#### Opzioni crittografia TLS

Massima affidabilità - Solo AES-256 SHA-384: Preferenza RSA

Solo AES-256 SHA-384: Preferito ECDSA

#### Crittografia TLS in ordine di priorità

- TLS\_ECDHE\_RSA\_WITH\_AES\_256\_GC M\_SHA384
- TLS\_ECDHE\_ECDSA\_WITH\_AES\_256\_GCM\_ SHA384
- TLS\_ECDHE\_ECDSA\_WITH\_AES\_256\_GCM\_ A384
- TLS\_ECDHE\_RSA\_WITH\_AES\_256\_GCM\_SH

| Medio-AES-256 AES-128 Only: Preferenza RSA                                           | 4<br>• TLS_ECDHE_RSA_WITH_AES_256_GCM_SH<br>4<br>• TLS_ECDHE_ECDSA_WITH_AES_256_GCM<br>_SHA384<br>• TLS_ECDHE_RSA_WITH_AES_128_GCM_SH<br>6<br>• TLS_ECDHE_ECDSA_WITH_AES_128_GCM_<br>A256                                                                  |
|--------------------------------------------------------------------------------------|----------------------------------------------------------------------------------------------------|
| Medio-AES-256 AES-128 Only: Preferito ECDS                                           | <ul> <li>TLS_ECDHE_ECDSA_WITH_AES_256_GCM_<br/>A384</li> <li>TLS_ECDHE_RSA_WITH_AES_256_GCM_SH<br/>4</li> <li>TLS_ECDHE_ECDSA_WITH_AES_128_GCM_<br/>A256</li> <li>TLS_ECDHE_RSA_WITH_AES_128_GCM_SH<br/>6</li> </ul>                                       |
| Tutti i cifrari RSA preferiti (predefinito)                                          | <ul> <li>TLS_ECDHE_RSA_WITH_AES_256_GCM_SH</li> <li>TLS_ECDHE_ECDSA_WITH_AES_256_GCM_<br/>A384</li> <li>TLS_ECDHE_RSA_WITH_AES_128_GCM_SH</li> <li>TLS_ECDHE_ECDSA_WITH_AES_128_GCM_<br/>A256</li> <li>TLS_RSA_WITH_AES_128_CBC_SHA</li> </ul>             |
| Tutti i cifrari ECDSA preferiti                                                      | <ul> <li>TLS_ECDHE_ECDSA_WITH_AES_256_GCM_<br/>A384</li> <li>TLS_ECDHE_RSA_WITH_AES_256_GCM_SH<br/>4</li> <li>TLS_ECDHE_ECDSA_WITH_AES_128_GCM_<br/>A256</li> <li>TLS_ECDHE_RSA_WITH_AES_128_GCM_SH<br/>6</li> <li>TLS_RSA_WITH_AES_128_CBC_SHA</li> </ul> |
| Opzioni crittografia SRTP in ordine di priorità                                      |                                                                                                    |
| Opzione crittografia SRTP                                                            | SRTP in ordine di priorità                                                                                                    |
| Tutti i cifrari AES-256, AES-128 supportati                                          | <ul> <li>AEAD_AES_128_GCM</li> <li>AES_CM_128_HMAC_SHA1</li> <li>32</li> </ul>                                                                                                    |
| AEAD AES-256, cifrari basati su AES-28 GCM<br>Solo cifrari AEAD AES256 basati su GCM | • AEAD_AES_256_GCM<br>• AEAD_AES_128_GCM<br>• AEAD_AES_256_GCM                                                                                                    |
|                                                                                      |                                                                                                    |

4. Caricamento dei certificati CUC Tomcat (basati su RSA e EC)

Passare a Amministrazione sistema operativo > Sicurezza > Gestione certificati e caricare entrambi i certificati CUC Tomcat (basati su RSA e EC) nell'archivio di attendibilità di CallManager.

| – Upload Certificate/Certificate chain |                              |  |  |  |
|----------------------------------------|------------------------------|--|--|--|
| Certificate Purpose*                   | CallManager-trust 🗸          |  |  |  |
| Description(friendly name)             |                              |  |  |  |
| Upload File                            | Choose File tomcat-ECDSA.pem |  |  |  |
|                                        |                              |  |  |  |
| Upload Close                           |                              |  |  |  |
|                                        |                              |  |  |  |
| Upload Certificate/Certificate ch      | ain                          |  |  |  |
| Certificate Purpose*                   | CallManager-trust 🗸          |  |  |  |
| Description(friendly name)             |                              |  |  |  |
| Upload File                            | Choose File tomcat.pem       |  |  |  |
|                                        |                              |  |  |  |
| Upload Close                           |                              |  |  |  |

1. **Nota**: il caricamento di entrambi i certificati Unity Tomcat non è obbligatorio se i cifrari ECDSA vengono negoziati solo. In tal caso è sufficiente il certificato CE Tomcat.

In caso di certificati di terze parti, è necessario caricare il certificato radice e il certificato intermedio dell'Autorità di certificazione di terze parti. Questa operazione è necessaria solo se l'autorità di certificazione di terze parti ha firmato il certificato Unity Tomcat.

| Upload Certificate/Certificate chai | n                               |
|-------------------------------------|---------------------------------|
| Certificate Purpose*                | CallManager-trust 🗸             |
| Description(friendly name)          |                                 |
| Upload File                         | Choose File CA_root4096_key.crt |
|                                     |                                 |
| Upload Close                        |                                 |

Riavviare il processo Cisco Call Manager su tutti i nodi per applicare le modifiche.

#### 5. Creare un modello di instradamento

Configurare un modello di route che punti al trunk configurato passando a Instradamento chiamate > Instradamento/Ricerca > Modello di route. L'estensione immessa come numero di serie del percorso può essere utilizzata come pilota della segreteria telefonica.

| -Pattern Definition                        |                               |    |
|--------------------------------------------|-------------------------------|----|
| Route Pattern*                             | 2000                          | ±. |
| Route Partition                            | < None > ¥                    |    |
| Description                                |                               |    |
| Numbering Plan                             | Not Selected 🔻                |    |
| Route Filter                               | < None > T                    | ]  |
| MLPP Precedence*                           | Default 🔻                     |    |
| Apply Call Blocking Percentage             |                               |    |
| Resource Priority Namespace Network Domain | < None >                      | ]  |
| Route Class*                               | Default 🔻                     | ]  |
| Gateway/Route List*                        | CUCv11                        |    |
| Route Option                               | Route this pattern            |    |
|                                            | O Block this pattern No Error |    |

# 6. Creare il Programma pilota per la segreteria telefonica, il Profilo della segreteria telefonica e assegnarlo ai DN

Creare un progetto pilota per la casella vocale per l'integrazione andando a Caratteristiche avanzate > Casella vocale > Programma pilota casella vocale.

| г | - Voice Mail Pilot Information |            |  |  |  |
|---|--------------------------------|------------|--|--|--|
| I |                                |            |  |  |  |
|   | Voice Mail Pilot Number        | 2000       |  |  |  |
|   | Calling Search Space           | < None > T |  |  |  |
|   | Description                    | Default    |  |  |  |

Crea un profilo di segreteria telefonica per collegare tutte le impostazioni > Funzionalità avanzate > Segreteria telefonica > Profilo segreteria telefonica

| Voice Mail Profile Info  | mation —                                  |    |
|--------------------------|-------------------------------------------|----|
| Voice Mail Profile       | VoiceMailProfile-8000 (used by 0 devices) |    |
| Voice Mail Profile Name* | VoiceMailProfile-8000                     | ±. |
| Description              |                                           |    |
| Voice Mail Pilot**       | 2000/< None >                             |    |
| Voice Mail Box Mask      |                                           |    |

Assegnare il nuovo profilo di segreteria telefonica ai DN destinati a utilizzare l'integrazione protetta passando a Instradamento chiamate > Numero directory

| Directory Number Settings     |                         |   |                                              |
|-------------------------------|-------------------------|---|----------------------------------------------|
| Voice Mail Profile            | VoiceMailProfile-8000   |   | (Choose <none> to use system default)</none> |
| Calling Search Space          | < None >                | Ţ |                                              |
| BLF Presence Group*           | Standard Presence group | • | ]                                            |
| User Hold MOH Audio Source    | < None >                | • | ]                                            |
| Network Hold MOH Audio Source | < None >                | • | ]                                            |

# Configurazione - Firma dei certificati basati su chiave CE da parte di CA di terze parti (facoltativo)

I certificati potrebbero essere firmati da una CA di terze parti prima di configurare l'integrazione protetta tra i sistemi. Per firmare i certificati su entrambi i sistemi, procedere come segue.

#### **Cisco Unity Connection**

- 1. Genera richiesta di firma certificato (CSR) per CUC Tomcat-ECDSA e il certificato deve essere firmato da un'autorità di certificazione di terze parti
- 2. La CA fornisce il certificato di identità (certificato firmato dalla CA) e il certificato CA (certificato radice della CA) che devono essere caricati come segue: Carica il certificato radice CA nell'archivio di attendibilità tomcat Carica certificato di identità nell'archivio Tomcat-EDCS
- 3. Riavvia Gestione conversazioni su CUC

#### Cisco Unified CM

- 1. Generare CSR per CUCM CallManager-ECDSA e far firmare il certificato dall'autorità di certificazione di terze parti
- 2. La CA fornisce il certificato di identità (certificato firmato dalla CA) e il certificato CA (certificato radice della CA) che devono essere caricati come segue: Carica il certificato radice CA nell'archivio callmanager-trust Carica certificato di identità nell'archivio callmanager-EDCS
- 3. Riavviare i servizi CCM e TFTP Cisco su ciascun nodo

Lo stesso processo verrà utilizzato per firmare i certificati basati su chiavi RSA in cui CSR viene generato per il certificato CUC Tomcat e il certificato CallManager e caricato rispettivamente nell'archivio Tomcat e nell'archivio Callmanager.

## Verifica

Per verificare che la configurazione funzioni correttamente, consultare questa sezione.

#### Verifica Secure SIP Trunk

Premere il pulsante della casella vocale sul telefono per chiamare la casella vocale. Se l'estensione dell'utente non è configurata nel sistema Unity Connection, è necessario ascoltare il messaggio di apertura.

In alternativa, è possibile abilitare le opzioni SIP keepalive per monitorare lo stato del trunk SIP. È possibile abilitare questa opzione nel profilo SIP assegnato al trunk SIP. Una volta abilitato, è possibile monitorare lo stato del trunk SIP tramite Periferica > Trunk come mostrato di seguito:

| ▼ begins with ▼ CUCv11 Find Clear Filter  Select item or enter search text ▼ |             |                      |             |               |            |                  |                                             |
|------------------------------------------------------------------------------|-------------|----------------------|-------------|---------------|------------|------------------|---------------------------------------------|
| Name 📩                                                                       | Description | Calling Search Space | Device Pool | Route Pattern | Trunk Type | SIP Trunk Status | SIP Trunk Duration                          |
| CUCv11                                                                       |             |                      | Default     | 2000          | SIP Trunk  | Full Service     | Time In Full Service: 0 day 0 hour 0 minute |

#### Verifica chiamata Secure RTP

Verificare se l'icona del lucchetto è presente nelle chiamate a Unity Connection. Significa che il flusso RTP è crittografato (per funzionare, il profilo di sicurezza del dispositivo deve essere protetto), come mostrato in questa immagine

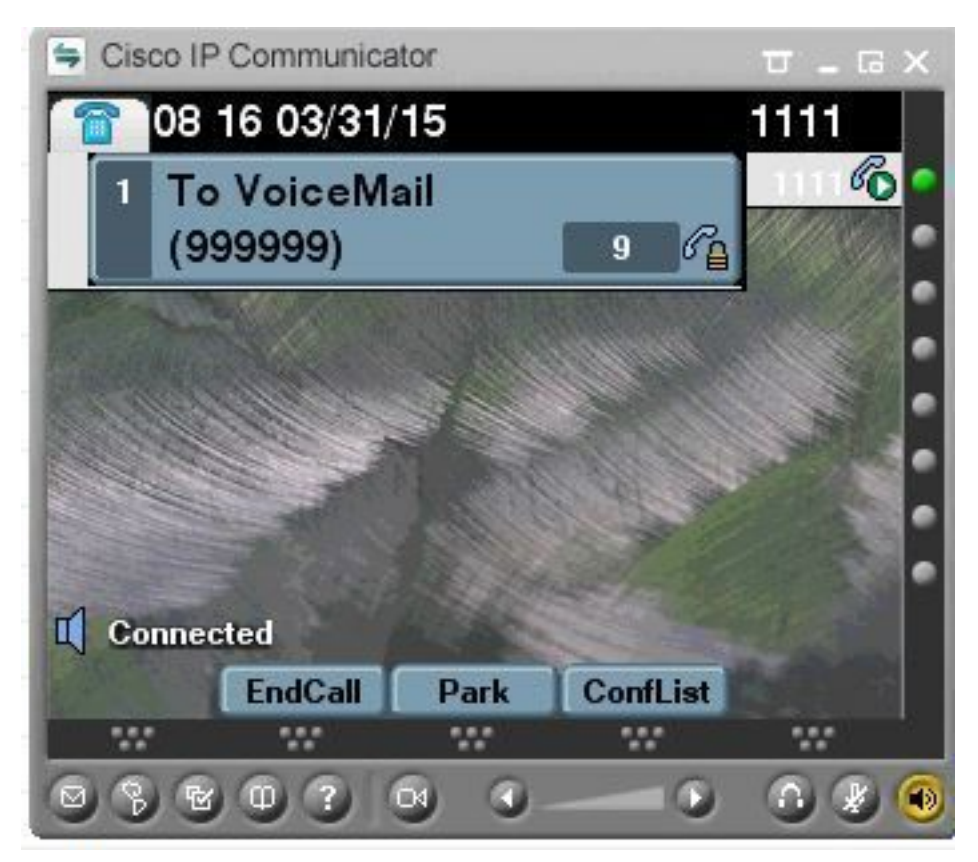

## Informazioni correlate

Guida all'integrazione SIP per Cisco Unity Connection versione 11.x